## **User Manual**

For

# **Application for Permission of Direct-to-Home (DTH)**

Broadcast Seva

**Ministry of Information and Broadcast** 

## Service 1- Application form for granting of license for Direct-To- Home

Link for logging in the portal (UAT Environment):

https://alb-uat-prtweb-589507420.ap-south-1.elb.amazonaws.com/digigov-portal-web-app/

### Applicant Login:

1. Existing user will login in below screen:

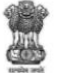

BROADCAST SEVA
Back to Broadcast Seva website
MIB Login | Raise Support Request | View Support Request status
Existing User Log In
Existing User Log In
Enter User ID
Enter Password
Enter Password
Enter Password
Enter Password
Enter above code

2. On logging in, with credentials- left corner denotes menu where:

| Sea  | rch Q                                             | Home I Service<br>Service                                                                                                    |
|------|---------------------------------------------------|----------------------------------------------------------------------------------------------------|
| Trac | k Payment Status                                  | Watchile Owned by Ministry of Information and Broadcauling. Government of India<br>Designed and Developed by finds Comunitary Services LLL and Managade by BCUL |
|      | New-Application                                   | New Application                                                                                                    |
|      | Draft List1                                       |                                                                                                    |
|      | Dth Submitted Application                         |                                                                                                    |
|      | Quarterly License Fee                             |                                                                                                    |
|      | Update Board of Directors                         |                                                                                                    |
|      | Update CEO Details                                |                                                                                                    |
|      | Update Company Details                            |                                                                                                    |
|      | Update Particulars of Other<br>Businesses Details |                                                                                                    |
|      | Update Shareholding Details-<br>Applicant Company |                                                                                                    |
|      | Update Shareholding Details- Other<br>Company     |                                                                                                    |
|      | Update Structure of Equity Capital                |                                                                                                    |
|      | Update Technical Details                          |                                                                                                    |
|      | Update Uploads                                    |                                                                                                    |
| a)   | Applicant can                                     | start the process to get permission/license for DTH                                                                                                    |

- b) Applicant can view the status of his existing applications DTH Submitted Applications.
- c) Applicant can view status of Draft applications which are pending for submission (DTH Draft List).
- 3. On clicking on- 'New Application' below form opens with auto click on Tab 'Details of Company'

| Home  <br>Service | Service<br>> DTH Operators :           | New-Application         |                                        |                    |                       |                 |                                       |                            |           |
|-------------------|----------------------------------------|-------------------------|----------------------------------------|--------------------|-----------------------|-----------------|---------------------------------------|----------------------------|-----------|
|                   |                                        |                         |                                        |                    |                       |                 |                                       |                            |           |
|                   | Details of Compar<br>Technical Details | Details of the C        | EO Other Director(s) Details           | Equity of SHP      | Particular of Other E | Bussiness(es)   | Shareholding Details (Other Co.)      | Shareholding Details (Appl | cant Co.) |
|                   | Teennieur Detunio                      | TOTAL TOTAL             | orado or Appleaton - 1 cco             |                    |                       |                 |                                       |                            |           |
|                   | Details of the Com                     | ipany                   |                                        |                    |                       |                 |                                       |                            |           |
|                   |                                        |                         |                                        |                    |                       |                 |                                       |                            |           |
|                   |                                        | Name of the Applicant C | Company *                              |                    |                       | Corporate Ident | ification Number (CIN)*               |                            |           |
|                   |                                        | Name of the Applica     | ant Company                            |                    |                       | Corporate Id    | entification Number (CIN)             |                            |           |
|                   |                                        | Date of Incorporation • |                                        |                    |                       |                 |                                       |                            |           |
|                   |                                        | Date of Incorporation   | n                                      |                    |                       | CIN Attachm     | ent*                                  |                            |           |
|                   |                                        |                         |                                        |                    |                       | (Max Size:40    | MB   Allowed Type:PDF   Max Files:1 ) | J                          |           |
|                   |                                        | Telephone Number/Mob    | ile Number (In case of Landline number | do not use '0' ) • |                       | Correspondence  | e Email ID •                          |                            |           |
|                   |                                        | STD code                | Telephone Number/Mobile Numb           | er                 |                       | Corresponde     | ence Email ID                         |                            |           |
|                   |                                        |                         |                                        |                    |                       |                 |                                       |                            |           |

- 1<sup>st</sup> TAB Company details to be updated
- New Application form is divided into 12 tabs- and has both mandatory and nonmandatory fields.
- At the end of each tab there is an option for 'Save and Next'.
- User can save and then continue filling application at a later date or time. Can pick the application from save as draft.

#### Further in the same Tab 'Details of Company'

| Addres | ss Details                       |     |                       |    |
|--------|----------------------------------|-----|-----------------------|----|
| a      | a) Line 1*                       |     | b) Line 2             |    |
|        |                                  | li. |                       | 11 |
| c      | :) Country*                      |     | d) State/UT*          |    |
|        | India                            | ~   | Select                | ~  |
| е      | e) District*                     |     | f) City/Town/Village* |    |
|        | Select                           | ~   |                       |    |
| g      | )) Taluka/Tehsil*                |     | h) PIN Code*          |    |
| l,     | ) Landline Number with STD Code* |     |                       |    |
|        |                                  |     |                       |    |

- Address of the company needs to be updated
- Save & Next

## 2<sup>nd</sup> TAB – Details of the CEO to be updated

| etails of the CEO                         |                                       |  |  |  |  |
|-------------------------------------------|---------------------------------------|--|--|--|--|
|                                           |                                       |  |  |  |  |
| Name *                                    | Date Of Birth *                       |  |  |  |  |
| AVNISH                                    | 28/07/1987                            |  |  |  |  |
|                                           |                                       |  |  |  |  |
| Does he/she has any shares of company ? * | Director Identification Number (DIN)* |  |  |  |  |
| 🗿 Yes 🗌 No                                | 45678908                              |  |  |  |  |
|                                           |                                       |  |  |  |  |
|                                           | Is he/she citizen of India?           |  |  |  |  |
| DIN Attachment *                          | 🔾 Yes 🗌 No                            |  |  |  |  |
| DTH Licence.pdf                           |                                       |  |  |  |  |
|                                           |                                       |  |  |  |  |
| Date of Appointment *                     | Email Id *                            |  |  |  |  |
| 28/07/2021                                | avs@g.com                             |  |  |  |  |
|                                           |                                       |  |  |  |  |
| Mobile Number *                           | Does he/she has a valid passport?     |  |  |  |  |
| 1 2435678903                              | 💽 Yes 🔘 No                            |  |  |  |  |
|                                           |                                       |  |  |  |  |
|                                           | Valid Upto                            |  |  |  |  |
| Passport Attachment *                     | 04/08/2025                            |  |  |  |  |
| DTH Licence.pdf                           |                                       |  |  |  |  |
|                                           |                                       |  |  |  |  |

- Includes personal information, Residential, Permanent and Official Address
- Applicant to fill Self Declaration includes PSA, NSA and Criminal Proceedings
- Save & Next

#### Broadcast Seva

#### 3<sup>rd</sup> TAB – Details of Board of Directors & Key Executives to be updated

| Details of Company       Details of the CEO       Other Director(s) Details       Equity of SHP       Particular of C         Technical Details       Form-E       Form-F       Status of Application       Fees         1. Enter the details of Directors | Other Bussiness(es) Shareholding Details (Other Co.) Shareholding Details (Applicant Co.) |
|----------------------------------------------------------------------------------------------------|-------------------------------------------------------------------------------------------|
| 1. Name •<br>Select 🗸 1. Name                                                                                                    | 2. Date of Birth                                                                          |
| 3. Does He/She has any Shares in the Company? *<br>○ Yes ■ No                                                                                                    | 4. Director Identification Number (DIN) *<br>4. Director Identification Number (DIN)      |
| DIN Attachment *<br>No File Uploaded                                                                                                    |                                                                                           |
| 5. Is He/She citizen of India? *                                                                                                    | 6. Date of Appointment * 6. Date of Appointment                                           |
| 7. Email ID *<br>7. Email ID                                                                                                    | 8. Telephone Number/Mobile Number *  8. Telephone Number/Mobile Number                    |

- Includes personal information, Residential, Permanent and Official Address
- Applicant to fill Self Declaration includes PSA, NSA and Criminal Proceedings
- Add details of all Directors, Foreign Nationals and Key Executives, cross check the details in tabular form at end of the screen once saved
- Save & Next

#### 4<sup>th</sup> TAB – Equity & SHP

| sed Share Capital of the Company * |
|------------------------------------|
|                                    |
|                                    |
|                                    |
|                                    |
|                                    |
|                                    |
|                                    |
|                                    |
|                                    |

| etails of Shareholders holding 10% or more equity/shares |                           |                               |                                      |  |  |  |  |
|----------------------------------------------------------|---------------------------|-------------------------------|--------------------------------------|--|--|--|--|
|                                                          |                           |                               |                                      |  |  |  |  |
|                                                          | 1. Type of Share Holder * |                               | 1. Name *                            |  |  |  |  |
|                                                          | Select Option             | ~                             | Select ¥ 1. Name                     |  |  |  |  |
|                                                          |                           |                               |                                      |  |  |  |  |
|                                                          | 3 Direct Investment       |                               |                                      |  |  |  |  |
| 3.1 Number of Shares * 3.1 Number of Shares              |                           |                               | 3.2 % of total paid up shares *      |  |  |  |  |
|                                                          |                           | 3.2 % of total paid up shares |                                      |  |  |  |  |
|                                                          |                           |                               |                                      |  |  |  |  |
|                                                          | 4 Portfolio Investment    |                               |                                      |  |  |  |  |
|                                                          | 4.1 Number of Shares *    |                               | 4.2 % of total paid up shares *      |  |  |  |  |
|                                                          | 4.1 Number of Shares      |                               | 4.2 % of total paid up shares        |  |  |  |  |
| Date of Birth (                                          |                           |                               | 6 Ottizanskin s                      |  |  |  |  |
| 5. Date of Bi                                            | rth                       | F.                            | Indian                               |  |  |  |  |
|                                                          |                           |                               |                                      |  |  |  |  |
| . Email ID *                                             |                           |                               | 8. Telephone Number/Mobile Number*   |  |  |  |  |
| 7. Email ID                                              |                           |                               | 8. Telephone Number/Mobile Number    |  |  |  |  |
| 7. Email ID                                              |                           |                               |                                      |  |  |  |  |
|                                                          |                           |                               |                                      |  |  |  |  |
| Does He/She                                              | has a valid passport? *   |                               | 10. PAN No. of ShareHolder/Company * |  |  |  |  |

| 3. [  | 3. Details of shareholders holding less then 10% equity |               |               |                           |                           |  |  |  |  |  |  |
|-------|---------------------------------------------------------|---------------|---------------|---------------------------|---------------------------|--|--|--|--|--|--|
|       |                                                         | Share Holding |               |                           |                           |  |  |  |  |  |  |
|       |                                                         | Direct In     | vestment      | Indirect I                | nvestment                 |  |  |  |  |  |  |
| S.No. | Category of Shareholders                                | No. of Shares | No. of Shares | % of total paid up Shares | % of total paid up Shares |  |  |  |  |  |  |
| 1     | Indian Individual                                       | 5             | 55.0          | 5                         | 5.0                       |  |  |  |  |  |  |
| 2     | Indian Company                                          | 5             | 5.0           | 55                        | % of total paid up Shares |  |  |  |  |  |  |
| 3     | Foreign Individual                                      | 5             | 5.0           | 5                         | 5.0                       |  |  |  |  |  |  |
| 4     | Foreign Company                                         | 5             | No. of Shares | 5                         | 5.0                       |  |  |  |  |  |  |
| 5     | FII                                                     | 5             | 5.0           | 5                         | 5.0                       |  |  |  |  |  |  |
| 6     | NRI                                                     | 5             | 5.0           | 5                         | 5.0                       |  |  |  |  |  |  |
| 7     | OCB                                                     | 5             | 5.0           | 5                         | 5.0                       |  |  |  |  |  |  |
| 8     | PIO                                                     | 5             | 5.0           | 5                         | 5.0                       |  |  |  |  |  |  |
| 9     | Any Other                                               | 5             | 5.0           | 5                         | 5.0                       |  |  |  |  |  |  |

- Applicant to update Equity and Shareholding pattern details
- Applicant to further update Details of Shareholder's holding 10% or more equity/shares
- Applicant to fill personal information, Residential, Permanent and Official Address
- Applicant to further update Details of Shareholder's holding less than 10% equity/shares
- Save & Next

#### 5<sup>th</sup> TAB – Particular of Other Businesses

|                                                                                 |                                  | and and             | CIPERNESS OF MUSI- |                       |               |        |                                   |                                  |                                      |
|---------------------------------------------------------------------------------|----------------------------------|---------------------|--------------------|-----------------------|---------------|--------|-----------------------------------|----------------------------------|--------------------------------------|
|                                                                                 | Service                          |                     |                    |                       |               |        |                                   |                                  |                                      |
|                                                                                 |                                  |                     |                    |                       |               |        |                                   |                                  |                                      |
|                                                                                 | Details of Compar                | ny Detail           | s of the CEC       | O Other Director(s)   | etails Equity | of SHP | Particular of Other Bussiness(es) | Shareholding Details (Other Co.) | Shareholding Details (Applicant Co.) |
|                                                                                 | Technical Details                | Form-E              | Form-F             | Status of Application | Fees          |        |                                   |                                  |                                      |
|                                                                                 |                                  |                     |                    |                       |               |        |                                   |                                  |                                      |
|                                                                                 |                                  |                     |                    |                       |               | Pa     | Particulars of Other Businesses   |                                  |                                      |
| Does Applicant Company involved/transact in<br>any other business<br>◯ Yes ■ No |                                  |                     |                    |                       |               |        |                                   |                                  |                                      |
|                                                                                 |                                  |                     |                    | Previous              |               |        |                                   | Ne                               | st                                   |
| te On                                                                           | med by Ministry of Information a | nd Broadcasting, G  | overnment of India | MI                    |               |        |                                   |                                  |                                      |
|                                                                                 | in pereoper by rata Consultar    | ny der wies Ltd. ar | ru manayed by BEC  | AL.                   |               |        |                                   |                                  |                                      |

- Applicant to update if involved in other businesses
- 6<sup>th</sup> TAB Shareholding Details Other Company

| Details of Company               | Details of the CEO                                                                                   | Other Director(s) Details                                                                                                    | Equity of SHP                        | Particular of Other Bussiness(es)                                                                     | Shareholding Details (Other Co.)                      | Shareholding Details (Applicant Co.                                  |
|----------------------------------|----------------------------------------------------------------------------------------------------|----------------------------------------------------------------------------------------------------|--------------------------------------|----------------------------------------------------------------------------------------------------|-------------------------------------------------------|----------------------------------------------------------------------|
| Technical Details Fo             | orm-E Form-F S                                                                                       | tatus of Application Fees                                                                                                    |                                      |                                                                                                    |                                                       |                                                                      |
|                                  |                                                                                                    |                                                                                                    |                                      |                                                                                                    |                                                       |                                                                      |
|                                  |                                                                                                    |                                                                                                    |                                      |                                                                                                    |                                                       |                                                                      |
| Shareholding Details (           | Other Company)                                                                                       |                                                                                                    |                                      |                                                                                                    |                                                       |                                                                      |
| onaronorang botano (t            | outor company)                                                                                       |                                                                                                    |                                      |                                                                                                    |                                                       |                                                                      |
|                                  |                                                                                                    |                                                                                                    |                                      |                                                                                                    |                                                       |                                                                      |
| Dor                              | a alber Brandensling Com                                                                             | and the last of the second second sec |                                      |                                                                                                    |                                                       |                                                                      |
| 100                              | 18 DIDPL DIDA0GASHIDI VOU                                                                            | ibany and Cable Network Comban                                                                                                    | v noid snares in the A               | oplicant                                                                                              |                                                       |                                                                      |
| Con                              | mpany                                                                                                | Ipany and Cable Network Compan                                                                                                    | y hold shares in the A               | pplicant                                                                                              |                                                       |                                                                      |
| Con<br>© Ye                      | npany<br>ies © No                                                                                    | ipany and Cable Network Compan                                                                                                    | y noid shares in the A               | pplicant                                                                                              |                                                       |                                                                      |
| Con<br>© Yi                      | res of the Company                                                                                   | ipany and Cable Network Compan                                                                                                    | y noid snares in the A<br>Activity ( | (Broadcasting or Cable Network)                                                                       | % age of equity holdin                                | g in the Applicant Company                                           |
| Cor<br>e Ya<br>Nan               | es other broadcasting com<br>mpany<br>'es O No<br>ne of the Company                                  | pany and Cable Network Compan                                                                                                    | Activity (                           | pplicant<br>Broadcasting or Cable Network)<br>ty (Broadcasting or Cable Network)                      | % age of equity holdin                                | g in the Applicant Company                                           |
| Cor<br>e Ya<br>Nan               | ies I No<br>me of the Company<br>lame of the Company                                                 | pany and Cable Network Compan                                                                                                    | Activity (                           | pplicant<br>(Broadcasting or Cable Network)<br>by (Broadcasting or Cable Network)                     | % age of equity holdin<br>% age of equity ho          | g in the Applicant Company<br>olding in the Applicant Comp           |
| Cor<br>e Y<br>Nan                | es offen products any con<br>many<br>me of the Company<br>lame of the Company                        | ipany and Cable Network Compan                                                                                                    | Activity                             | pplicant<br>(Broadcasting or Cable Network)<br>(y (Broadcasting or Cable Network)                     | % age of equity holdin<br>% age of equity ho          | g in the Applicant Company<br>biding in the Applicant Comp           |
| Scor<br>e Y<br>Nan               | so difference of the Company<br>lame of the Company<br>lame of the Company                           | ipany and Cable Ketwork Compan                                                                                                    | Activity                             | pplicant<br>Broadcasting or Cable Network)<br>by (Broadcasting or Cable Network)                      | % age of equity holdin<br>% age of equity ho          | g in the Applicant Company<br>olding in the Applicant Comp           |
| Cor<br>= Y<br>Nan                | so unite inductasing com<br>many<br>es No<br>ne of the Company<br>lame of the Company                | Add                                                                                                    | Activity (                           | pplicant<br>Broadcasting or Cable Network)<br>by (Broadcasting or Cable Network)                      | % age of equity holdin<br>% age of equity ho<br>Reset | g in the Applicant Company<br>olding in the Applicant Comp           |
| Scor<br>= Y<br>Nan               | es Other Endadcasting Com<br>mpany<br>es No<br>me of the Company<br>lame of the Company              | Add                                                                                                    | Activity<br>Activity<br>Activity     | pplicant<br>(Broadcasting or Cable Network)<br>Iy (Broadcasting or Cable Network)                     | % age of equity holdin<br>% age of equity ho<br>Reset | g in the Applicant Company<br>olding in the Applicant Comp           |
| Cor<br>+ Y.<br>Nan<br>Name of II | es Other Erdaducasing Com<br>many<br>es No<br>me of the Company<br>lame of the Company<br>he Company | Add Activity (Broadcasting or                                                                                                    | Activity Activity Activity           | pplicant<br>(Broadcasting or Cable Network)<br>ty (Broadcasting or Cable Network)<br>96 age of equity | % age of equity holdin<br>% age of equity ho<br>Reset | g in the Applicant Company<br>olding in the Applicant Comp<br>Action |

• Applicant to update if other Broadcasting company holding share in Applicant Company

7<sup>th</sup> Tab - Shareholding Details Applicant Company

|                | Particular of Equity Holding of the Applicant in other Broadcast Compa<br>Companies<br>Yes No | nies and Cable Network                   |                                                  |        |
|----------------|-----------------------------------------------------------------------------------------------|------------------------------------------|--------------------------------------------------|--------|
|                | Name of the Company                                                                           | Activity (Broadcasting or Cable Network) | % age of equity holding in the Applicant Company |        |
|                | Name of the Company                                                                           | Activity (Broadcasting or Cable Network) | % age of equity holding in the Applicant Comp    |        |
|                |                                                                                               |                                          |                                                  |        |
|                | Add                                                                                           |                                          | Reset                                            |        |
| of the Company | Activity (Broadcasting or Cable Network)                                                      | % age of equity holding in               | the Applicant Company                            | Action |
|                |                                                                                               |                                          |                                                  |        |
|                | Previous                                                                                      |                                          | Next                                             |        |

#### **Broadcast Seva**

• Applicant to Particular of Equity Holding of the Applicant in other Broadcast Companies and Cable Network Companies

#### 8<sup>th</sup> TAB – Technical Details

| of Company Details of the CEO Other Director(s) | Details Equity of SHP Particular of Other Bussiness(es        | s) Share                       | eholding Details (Other Co.) Shareholding Details (Applicant                                         |  |
|-------------------------------------------------|---------------------------------------------------------------|--------------------------------|----------------------------------------------------------------------------------------------------|--|
| cal Details Form-E Form-F Status of Application | Fees                                                          |                                |                                                                                                    |  |
|                                                 |                                                               |                                |                                                                                                    |  |
|                                                 | Technical Details                                             |                                |                                                                                                    |  |
| Career Comment of DTU Distance                  |                                                               |                                |                                                                                                    |  |
| Whether the Satellite is Indian                 | Name of the Satellite *                                       |                                | Orbital Location of the Satellite *                                                                  |  |
| ⊖ Yes ⊛ No                                      | Name of the Satellite                                         |                                | Orbital Location of the Satellite                                                                    |  |
| Type and No. of Transponders to be hired *      | Frequency Band of Operations *                                | Frequency Band of Operations * |                                                                                                    |  |
| Type and No. of Transponders to be hired        | Select Option                                                 | ~                              | Transponder Center Frequencies                                                                       |  |
| No.of TV Channels in each Transponders *        | Details of Data rate, FEC, Modulation, Bandwidth and specific | :                              | EIRP •                                                                                               |  |
| No.of TV Channels in each Transponders          | Frequency range for each IV Channel                           |                                | EIRP                                                                                                 |  |
|                                                 | Details of Data rate, FEC, Modulation, Bandwidth and          | d specific                     |                                                                                                    |  |
| Details of Uplinking Station                    |                                                               |                                |                                                                                                    |  |
| DTH uplink station location *                   | Uplink frequency Band (Circle Approx.) *                      |                                | Uplink Antenna Size *                                                                                |  |
| DTH uplink station location                     | Select Option                                                 | ~                              | Uplink Antenna Size                                                                                  |  |
| Uplink Antenna Gain *                           | Uplink EIRP (Max) *                                           |                                | Uplink EIRP (Min)                                                                                    |  |
| Uplink Antenna Gain                             | Uplink EIRP (Max)                                             |                                | Uplink EIRP (Min)                                                                                    |  |
| Transponder Center Frequencies                  | No.of TV Channels in each Transponders                        |                                | Details of Data rate, FEC, Modulation, Bandwidth and specific<br>Frequency range for each TV Channel |  |
| Transponder Center Frequencies                  | No.of TV Channels in each Transponders                        |                                | Details of Data rate, FEC, Modulation, Bandwidth and specific                                        |  |
| Details of Downlink Station                     |                                                               |                                |                                                                                                    |  |
| Size of Downlink (Max.)                         | Antenna Size (Min.)                                           |                                | Proposed No. of Channels                                                                             |  |
| Size of Downlink (Max.)                         | Antenna Size (Min.)                                           |                                | Proposed No. of Channels                                                                             |  |

- Applicant to update Space Segment of DTH Platform with annexure upload
- Applicant to update Details of uplinking Station with annexure upload
- Applicant to update Details of downlinking Station with annexure upload

9<sup>th</sup> TAB Details of Vertically Integrated Entity(Form E)

|  |                                                                                                    | Details of Vertically Integrated Entity(Form E)                   |                                                                                                    |  |
|--|----------------------------------------------------------------------------------------------------|-------------------------------------------------------------------|----------------------------------------------------------------------------------------------------|--|
|  | Name of the Applicant Company                                                                                                    |                                                                   |                                                                                                    |  |
|  | Aks                                                                                                    |                                                                   |                                                                                                    |  |
|  | Information as on Date                                                                                                    |                                                                   |                                                                                                    |  |
|  | 02/08/2021                                                                                                    |                                                                   |                                                                                                    |  |
|  | Total Operational Channel(s) Capacity                                                                                                    |                                                                   |                                                                                                    |  |
|  | 12                                                                                                    |                                                                   | Number of Channel Reserve for integrated entity<br>Number of Channel Reserve for integrated entity |  |
|  | Name of the Broadcaster Company in which DTH operator have vertical<br>integration<br>Name of the Broadcaster Company in which DTH operator ha | Percentage of total channel capacity reserved for vertical entity |                                                                                                    |  |
|  |                                                                                                    | Percentage of total channel capacity reserved for vertical entit  |                                                                                                    |  |
|  |                                                                                                    |                                                                   |                                                                                                    |  |

#### 10<sup>th</sup> TAB Application for Platform Service Channel (Form F)

| Details of Company  | Details of the CEO Oth     | er Director(s) Details | Equity of SHP Part | cular of Other Bussiness(es)     | Shareholding Details (Other Co.) | Shareholding Details (Applican |
|---------------------|----------------------------|------------------------|--------------------|----------------------------------|----------------------------------|--------------------------------|
| Technical Details F | orm-E Form-F Status        | of Application Fees    |                    |                                  |                                  |                                |
|                     |                            |                        |                    |                                  |                                  |                                |
|                     |                            |                        | Application for P  | latform Service Channel (Form F) |                                  |                                |
| Name of the         | Applicant Company          |                        |                    |                                  |                                  |                                |
| Aks                 |                            |                        |                    |                                  |                                  |                                |
| н                   | oad Offico Addross         |                        |                    |                                  |                                  |                                |
|                     | eau Office Address         |                        |                    |                                  |                                  |                                |
|                     |                            |                        |                    |                                  |                                  |                                |
|                     | a) Line 1*                 |                        |                    | b) Line 2                        |                                  |                                |
|                     | dfabik Dincodo - 34        | 5678                   |                    | dfab                             |                                  |                                |
|                     | uigijk, i nicouci 34       | 5010                   |                    | digit                            |                                  | 4                              |
|                     | c) Country*                |                        |                    | d) State/UT                      |                                  |                                |
|                     | Select                     |                        | ~                  | Select                           |                                  | ~                              |
|                     | e) District*               |                        |                    | f) City/Town/Village             |                                  |                                |
|                     | Select                     |                        | ~                  | dfgh                             |                                  |                                |
|                     | a) Taluka/Tehsil*          |                        |                    | b) PIN Code*                     |                                  |                                |
|                     | dfab                       |                        |                    | 345678                           |                                  |                                |
|                     | digit                      |                        |                    | 010010                           |                                  |                                |
|                     | i) Landline Number with ST | D Code*                |                    |                                  |                                  |                                |
|                     | 91                         | 3456789045             |                    |                                  |                                  |                                |

- Applicant to update Application for Platform Service Channel
- Applicant to update Regional, Correspondence and Head office address
- Applicant to update Existing Platform Services Channels Offered
- Applicant to update New Platform Services Channels Offered (if any)

#### 11<sup>th</sup> TAB Status of Application

| Details of Compan  | y Details of the CEO                                                        | Other Director(s) Detail | s Equity of SHP | Particular of Other | Bussiness(es)                                     | Shareholding Details (Other Co.)   | Shareholding Details (Applicant Co.) |  |
|--------------------|-----------------------------------------------------------------------------|--------------------------|-----------------|---------------------|---------------------------------------------------|------------------------------------|--------------------------------------|--|
| Technical Details  | Form-E Form-F                                                               | Status of Application Fe | es              |                     |                                                   |                                    |                                      |  |
|                    |                                                                             |                          |                 |                     |                                                   |                                    |                                      |  |
| Issuance of Letter |                                                                             |                          |                 |                     |                                                   |                                    |                                      |  |
| issuance of Ection |                                                                             |                          |                 |                     |                                                   |                                    |                                      |  |
|                    | Date Of Submission for security Clearance for MHA annoual •                 |                          |                 |                     | Clearance Cartificate Received from MHA           |                                    |                                      |  |
|                    |                                                                             |                          |                 | (III)               | Yes No                                            |                                    |                                      |  |
|                    |                                                                             |                          |                 |                     | Clearance of                                      | ertificate MHA *                   | Download Sample Document             |  |
|                    |                                                                             |                          |                 |                     | DTH Licenc                                        | e.pdf 👁                            |                                      |  |
|                    |                                                                             |                          |                 |                     |                                                   |                                    |                                      |  |
|                    | Date of Submission for Clearance Certificate Received from DoS * 04/08/2021 |                          |                 |                     | Clearance Certificate Received from Dept of Space |                                    |                                      |  |
|                    |                                                                             |                          |                 | <b>=</b>            | ○ Yes ⊪ No Clearance certificate DOS *            |                                    |                                      |  |
|                    |                                                                             |                          |                 |                     |                                                   | Download Sample Document           |                                      |  |
|                    |                                                                             |                          |                 |                     | DTH Licenc                                        | e.pdf 👁                            |                                      |  |
|                    |                                                                             |                          |                 |                     |                                                   |                                    |                                      |  |
|                    | Date of Non Refundabe Entry fee for DTH - challan copy * 04/08/2021         |                          |                 |                     | Non Refundabe                                     | e Entry fee for DTH - challan copy |                                      |  |
|                    |                                                                             |                          |                 | <b>=</b>            | ○ Yes ® No                                        |                                    |                                      |  |
|                    |                                                                             |                          |                 |                     | Challan Cop                                       | y*                                 | Download Sample Document             |  |
|                    |                                                                             |                          |                 |                     | No File Upl                                       | oaded                              | J                                    |  |
|                    |                                                                             |                          |                 |                     |                                                   |                                    |                                      |  |

- Applicant to update Security Clearance Form and non-refundable fees details. Submit the application for MHA approvals
- If non refundable fees not paid, applicant to update the fields accordingly and make the payment in Fees TAB as per the drop down provision

| ome   Service > DTH Operators > Dth Submitted Application                  |                                                             |                  |                                     |                          |                    |  |  |  |
|----------------------------------------------------------------------------|-------------------------------------------------------------|------------------|-------------------------------------|--------------------------|--------------------|--|--|--|
|                                                                            | DTH Approved Data                                           |                  |                                     |                          |                    |  |  |  |
|                                                                            |                                                             | Search:          |                                     |                          |                    |  |  |  |
|                                                                            | S.No.                                                       | •                | Application Number \$               | Application Date         | Application Status |  |  |  |
|                                                                            | 1                                                           |                  | MIB/DTH/NEW-REQUEST/31082021/102731 | 31-Aug-2021              | In-Progress        |  |  |  |
|                                                                            | 2                                                           |                  | MIB/DTH/NEW-REQUEST/27082021/102688 | 27-Aug-2021              | In-Progress        |  |  |  |
|                                                                            | 3                                                           |                  | MIB/DTH/NEW-REQUEST/27082021/102685 | 27-Aug-2021              | Approved           |  |  |  |
|                                                                            |                                                             |                  | к (                                 | Showing 1 to 3 of 3 item | s                  |  |  |  |
| Website Owned by Ministry of Informa<br>Designed and Developed by Tata Com | tion and Broadcasting, Gove<br>sultancy Services Ltd. and N | errmer<br>Janagi | c of India<br>36 by BEGIL           |                          |                    |  |  |  |

Once application is submitted- applicant can check status by clicking on 'DTH Submitted Application'.

- 1. The status can be 'In progress' for application, that means it can either be pending with the Application Owner or Ministries.
- 2. The Status can be –'Approved' once it is approved at all levels
- 3. The Status can be 'Rejected' basis the criteria for application is not met